# Création des accès aux dirigeants pour l'utilisation de la FMI

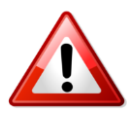

Pour utiliser l'application Feuille de Match Informatisée un compte Footclubs doit être créé pour chacun des utilisateurs. Sans compte Footclubs, l'utilisateur ne peut accéder à la FMI.

#### 1 Le rôle du Correspondant Footclubs.

Le Correspondant Footclubs est la personne du club qui a pour responsabilité la gestion de l'informatique du club. C'est lui qui ouvre, ferme ou modifie le profil des utilisateurs du club sur Footclubs. Seule cette personne peut ouvrir un compte Footclubs donc un compte FMI.

Ce correspondant aura donc la tâche de vérifier chacun des utilisateurs de son club.

#### <u>1.1 Quels sont les utilisateurs Footclubs.</u>

A partir du menu Organisation/utilisateurs Footclubs. Les utilisateurs connus pour le club sont affichés :

| Organisation | > | Utilisateurs | Footclubs |
|--------------|---|--------------|-----------|
|--------------|---|--------------|-----------|

| ▲Utilisateur       | Identification |                                                     | Actif   |  |
|--------------------|----------------|-----------------------------------------------------|---------|--|
| Chantal PINTAULT   | CPINTAULT      | Gestionnaire licences et compétitions               | Actif   |  |
| Laurent LARBALETTE | LLARBALETTE    | Gestionnaire organisation, licences et compétitions | Actif ( |  |
| Patricia DURAND    | PDURAND        | Invité organisation, licences et compétitions       | Actif   |  |

#### 1.2 Suppression d'un utilisateur

Organisation > Utilisateurs Footclubs > Caractéristiques

① La suppression d'un accès utilisateur est réalisée par le Correspondant Footclubs en cochant la case située à gauche du nom et en confirmant par Valider●

#### 1.3 Modifier les caractéristiques d'un utilisateur

Le Correspondant Footclubs peut afficher le détail des caractéristiques d'un utilisateur en cliquant sur son nom.

(i) Il peut attribuer un nouveau mot de passe (si par exemple l'utilisateur l'a oublié), modifier le profil et les autres données de l'utilisateur si elles ne sont plus à jour.

| Utilisateur                | Chantal PINTAULT                      |  |
|----------------------------|---------------------------------------|--|
| Code d'accès               | CPINTAULT                             |  |
| Nouveau mot de passe       |                                       |  |
| Confirmation               |                                       |  |
| Profil                     | Gestionnaire licences et compétitions |  |
| Actif                      | Actif 💌                               |  |
| Niveau Footclubs           | Utilisateur débutant                  |  |
| Téléphone                  | 0540046702                            |  |
| Adresse mail               | enintault@uesm.org                    |  |
| Date de dernière connexion | 04/11/2008 13:49:00                   |  |

# 1.4 Ajouter un nouvel utilisateur

Le Correspondant Footclubs peut ajouter un nouvel utilisateur (dans le cas où le nombre maximum d'utilisateurs du club n'est pas dépassé). Pour cela, il faut utiliser l'assistant de création accessible par le bouton Créer un nouvel utilisateur • . Attention, SEUL le Correspondant Footclubs peut créer un nouveau compte utilisateur.

Deux étapes sont nécessaires pour déclarer un nouvel utilisateur :

**Identité** : indiquer le nom, le prénom, le numéro de téléphone et l'e-mail du nouvel utilisateur.

**2** Identification Footclubs : choisir le profil d'utilisation du logiciel.

Il faut terminer la saisie en cliquant sur *Valider* pour enregistrer la demande.

Un mail de confirmation est automatiquement adressé à l'utilisateur et au Correspondant Footclubs pour confirmer l'ouverture du compte et communiquer le code et le mot de passe personnels de ce nouvel utilisateur.

(i) Si vous créez ou modifiez un utilisateur en le positionnant à **Inactif**, il ne pourra pas se connecter à Footclubs.

() Si le club souhaite changer de Correspondant Footclubs, il faut remplir le formulaire qui est accessible par les démarches administratives de Footclubs. .

Après validation de ce formulaire, un courrier est affiché automatiquement. Il faut l'imprimer, le faire signer par le Président et l'envoyer à la Ligue qui le traitera dès réception.

# Les profils

L'un des dix profils suivants peut être attribué aux utilisateurs. La dénomination des profils « gestionnaires » indique les menus où la mise à jour de donnée est autorisée. Dans les menus qui ne sont pas mentionnés, seule la consultation des données est autorisée. Un profil « invité » n'a que des droits en consultation.

Si vous avez atteint le nombre d'utilisateurs autorisé (20 par défaut). Il faut faire une demande pour augmenter le nombre d'accès en précisant combien à info-clubs@atlantique-foot.fr

# 1.5 Les différents profils Footclubs.

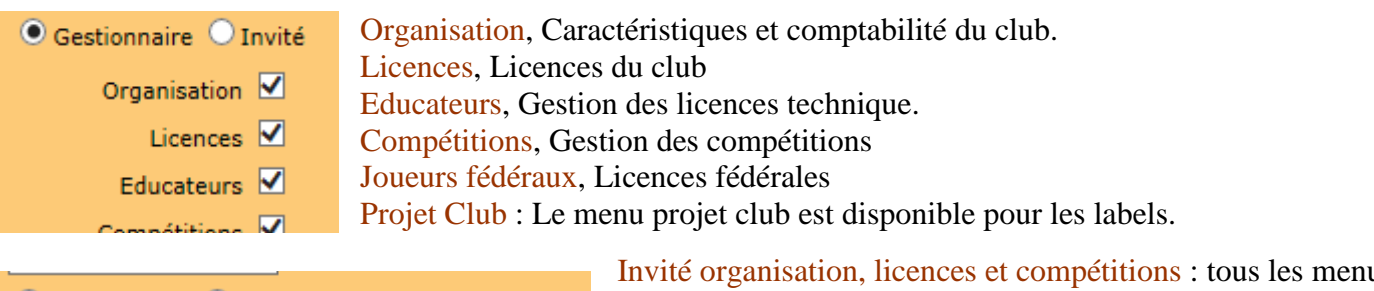

🔾 Gestionnaire 💿 Invité Invité organisation, licences et compétitions 🗸 Invité organisation, licences et compétitions : tous les menus sont en consultation.

Invité FMI, aucun menu de Footclubs n'est accessible. Ce profil est destiné essentiellement à la Feuille de match Informatisée.

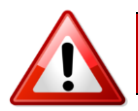

Quand un club désire qu'un dirigeant utilise l'application FMI sans avoir accès aux différentes informations de Footclubs, il doit choisir le profil Invité FMI.

# <u>1.6 Donner accès à la FMI.</u>

Le Correspondant Footclubs devra ainsi, supprimer les utilisateurs qui ne doivent plus avoir accès à Footclubs et/ou la Feuille de match informatisée.

<u>En accédant aux caractéristiques de l'utilisateur</u>, le Correspondant Footclubs doit gérer les accès aux différentes équipes.

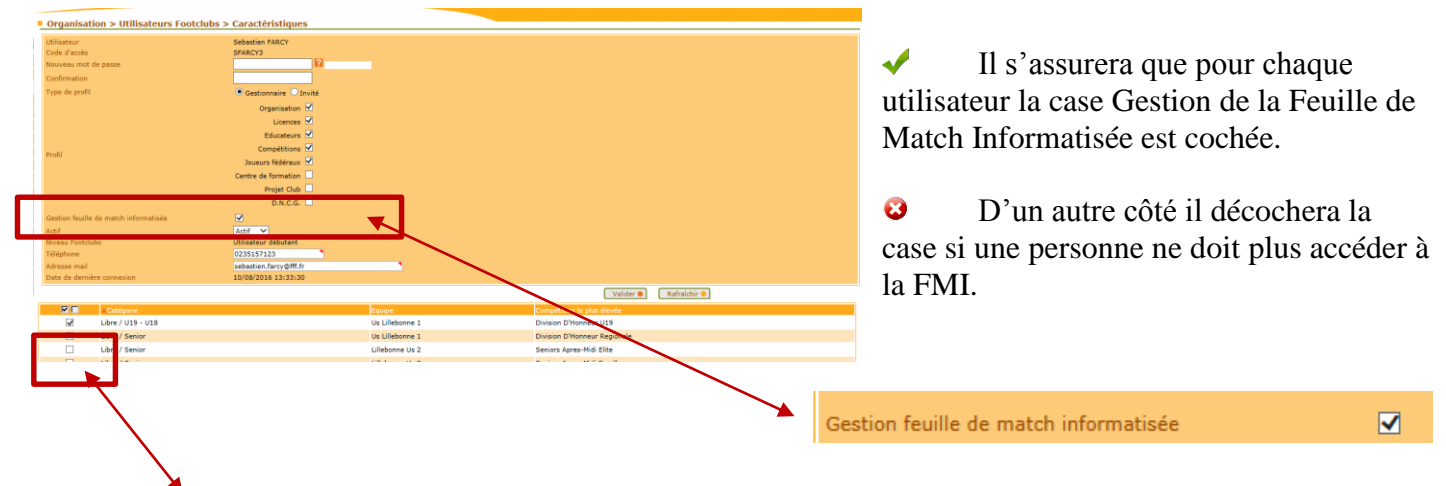

Il vérifiera que l'équipe cochée est bien celle correspondant à la fonction de l'utilisateur. Attention, si vous avez une équipe U16 et une équipe U17, seul le plus niveau de compétition est affiché. Ex U17 PH et U16 D1. Pour l'accès en U16 D1, il faudra comme l'équipe U17 PH.

# 2 Identifications FMI

Le compte Footclubs et le compte FMI sont les mêmes. Si vous modifiez un mot de passe sur Footclubs il est modifié également sur la feuille de match informatisée.

#### 2.1 Validité du Mot de passe.

Les mots de passe Footclubs (=Feuille de match informatisée) ont une validité de 6 mois. Quand le mot de passe n'est plus valide, vous ne pouvez plus accéder à Footclubs (et donc à la FMI).

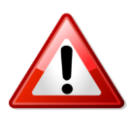

Il est conseillé de mettre à jour son mot de passe en début de saison puis de le réinitialiser lors de l'intersaison. (Par exemple 15/08/2016 et 02/01/2017).

# 2.2 Comment Modifier son mot de passe

Deux possibilités, sur https://footclubs.fff.fr et sur https://fmi.fff.fr/assistance/

#### 2.2.1 Sur Footclubs

1) Cliquez sur votre nom pour ouvrir les paramètres de votre compte Footclubs.

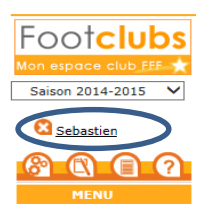

2) Indiquez votre nouveau mot de passe et confirmez-le. Les indicateurs de contrôle passent au vert quand le mot de passe respecte les critères de sécurité de la F.F.F.

| Niveau Footclubs           | Utilisateur débutant 💙 |
|----------------------------|------------------------|
| Téléphone                  |                        |
| Adresse mail               |                        |
| Nouveau mot de passe       |                        |
| Confirmation               | ••••••                 |
| Date de dernière connexion | 08/08/2014 12:28:16    |

3.2.2.2 Sur fmi.fff.fr

Vous devez vous connecter sur le site d'assistance de la FMI à cette adresse :

# https://fmi.fff.fr/assistance

Indiquez le nom utilisateur et le mot de passe actuel. Cliquez ensuite sur OK.

|                                       | FEUILLE DE MATCH                                                                                                    |
|---------------------------------------|----------------------------------------------------------------------------------------------------|
| Découvrez l'application, consultez et | Bienvenue dans l'assistance Feuille de match informatisée.<br>téléchargez les modes d'emploi en ligne, obtenez les derniers téléchargements, et bien plus encore.<br>A vous de jouer. |
| 1 Documentations                      |                                                                                                    |
| Videos Pédagogiques                   |                                                                                                    |
| > 3 Garantie Archos                   |                                                                                                    |
| • 4 Versions Disponibles              |                                                                                                    |
| • S Mot de Passe                      |                                                                                                    |
|                                       | Vous avez oublié votre mot de passe ou il arrive à expiration ?<br>Vous êtes au bon endroit !                                                                                         |
|                                       | Compte utilisateur                                                                                                    |
|                                       | Vérification de sécurité                                                                                                    |
|                                       | Entrez le code tel qu'il<br>apparaît. Il ne peut pas y<br>avoir de zéro.<br>Code de confirmation                                                                                      |
|                                       | Envoyer ma demande                                                                                                    |
| → 6 CGU                               |                                                                                                    |